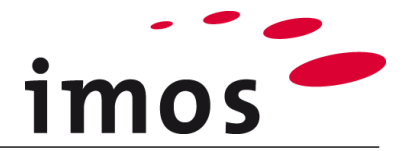

# Szkolenie Kreator Artykułu: Zasady Konstrukcji (CP)

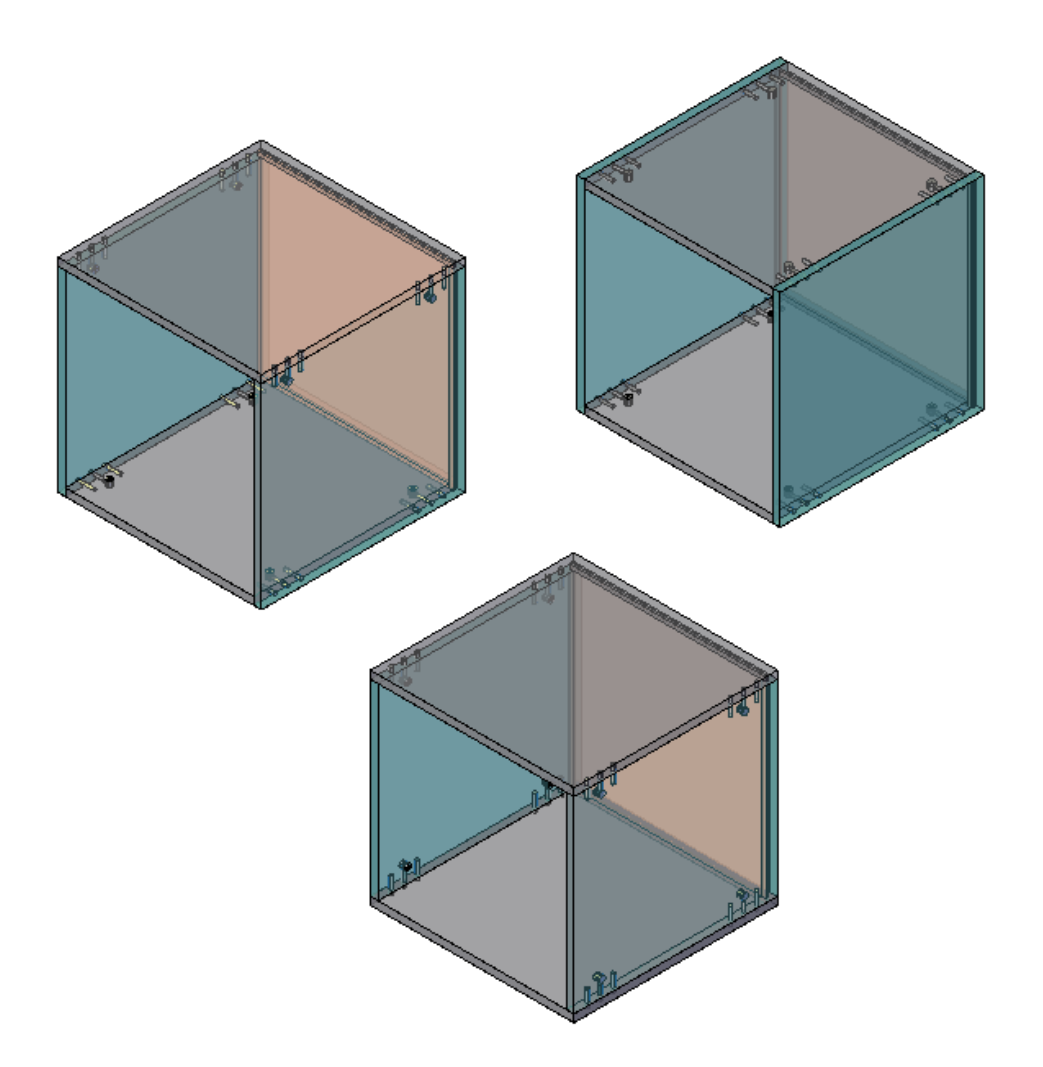

Dokładamy wszelkich starań, aby zawartość naszej dokumentacji była kompletna, dokładna i aktualna. Jednak ze względu na ciągły rozwój oprogramowania nie możemy zagwarantować, że informacje są zawsze w pełni poprawne.

Zabiegamy, aby w kolejnych wersjach wprowadzać poprawki błędów lub przeoczeń, które zauważymy lub zostaną nam zgłoszone. Imos nie ponosi odpowiedzialności za bezpośrednie lub pośrednie szkody spowodowane użyciem lub niewykorzystaniem dostarczonych informacji lub spowodowane użyciem nieprawidłowych lub niekompletnych informacji. Informacje w tym dokumencie mogą ulec zmianie bez powiadomienia. Wszelkie prawa zastrzeżone.

Data utworzenia: 22.08.2019; Ostatnia zmiana: 30.01.2020

Użyta wersja: imos iX 2019 SR1

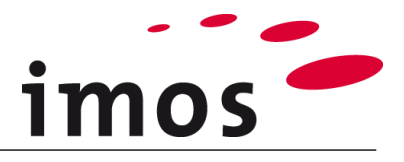

### Plan

| 1. Wstęp                                                                 | 3      |
|--------------------------------------------------------------------------|--------|
| 2. Zasady Konstrukcji                                                    | 4      |
| 2.1 Efekty użycia Zasad Konstrukcji                                      | 4      |
| 3. Zasada Konstrukcji "Typ_A"                                            | 5      |
| 3.1 Tworzenie Zasad Konstrukcji                                          | 5      |
| 3.2 Przypisywanie Zasad Konstrukcji                                      | 7      |
| 3.2.1 Wieniec górny<br>3.2.2 Przypisywanie pozostałych Zasad Konstrukcji | 7<br>8 |
| 4. Zasada Konstrukcji "Typ_B"                                            | 8      |
| 5. Zasada Konstrukcji "Typ_C" 1                                          | 0      |
| 6. Użycie Zasad Konstrukcyjnych1                                         | 11     |
| 6.1 Przypisywanie w oknie zamówienia1                                    | 11     |
| 6.2 Zastosowanie w Kreatorze Artykułów1                                  | 14     |

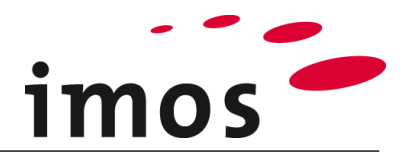

## 1. Wstęp

#### Cele ćwiczenia

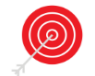

• Utworzenie i zastosowanie Zasad Konstrukcji (CP).

### Użyte skróty

- **CP** Zasady Konstrukcji (Construction Principle)
- PD Definicje Elementów (Part Definition)
- ADG Article Designer Group
- \_C\_ Ustaw w nazwie obiektów danych zamiast "\_C\_" np. "M\_" dla "Miller", aby oznaczyć obiekt danych jako własny.
- **\_Customer** Ten skrót jest stosowany do nazywania folderów w
  - systemie danych. Zastąp ten termin nazwą swojej firmy.
- EM Element Manager
  - 3-Point-Button

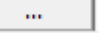

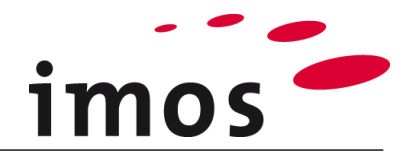

## 2. Zasady Konstrukcji

### 2.1 Efekty użycia Zasad Konstrukcji

Zasada Konstrukcji jest wstawiana dla każdego elementu, który jest dodawany do Kreatora Artykułów poprzez dwukrotne kliknięcie, np. poprzez wstawianie wieńca górnego.

Tworząc Zasady Konstrukcji i stosując konstrukcję dla swojego Kreatora Artykułów, w większości przypadków unikaj wymiany automatycznie wstawionej Zasady Konstrukcji. Funkcja jest przydatna, gdy kilka CP jest kompatybilnych i są zawsze używane razem.

Zasady Konstrukcji dla następujących typów części można połączyć w regułę konstrukcyjną:

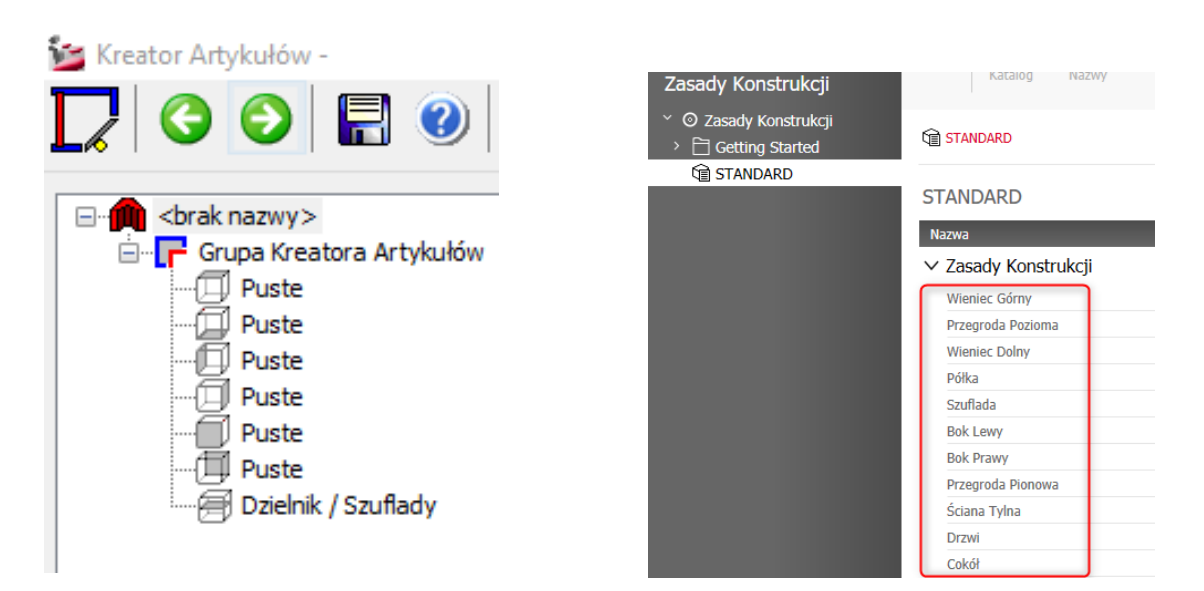

W tym ćwiczeniu zostaną utworzone trzy różne Zasady Konstrukcji:

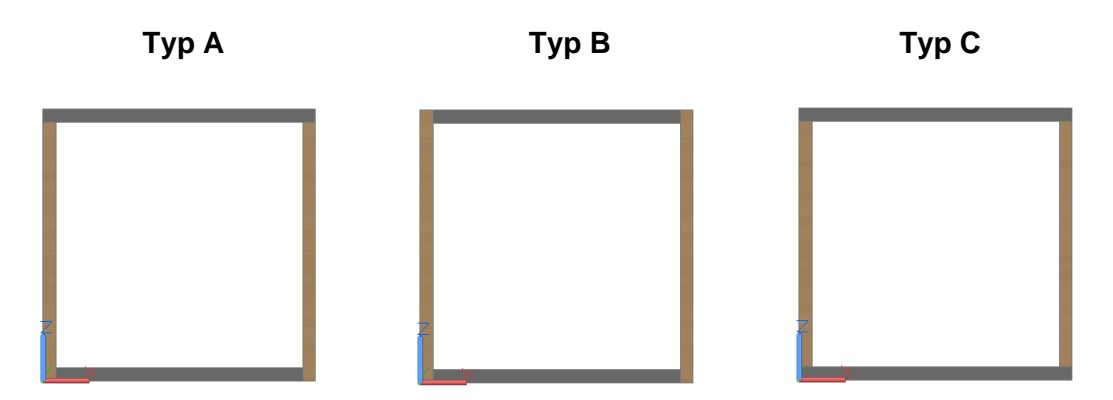

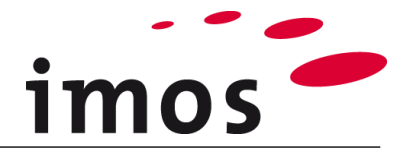

## 3. Zasada Konstrukcji "Typ\_A"

Pierwsza reguła konstrukcyjna "**Typ A**" przedstawia konstrukcję z nakładanym wieńcem górnym i wpuszczonym dolnym. Połączenia są wykonane za pomocą **łączników** w tym wypadku **kołków oraz mimośrodów**.

W widoku z przodu konstrukcja wygląda następująco:

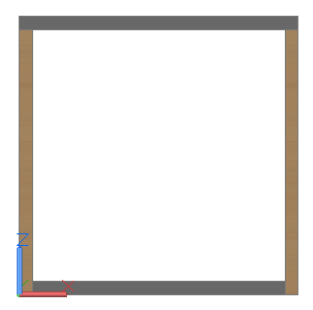

### 3.1 Tworzenie Zasad Konstrukcji

Zasady Konstrukcji są tworzone w Managerze Elementów. Aby otworzyć EM, przejdź do zakładki **Dane Podstawowe** i wywołaj funkcję **Manager Elementów**.

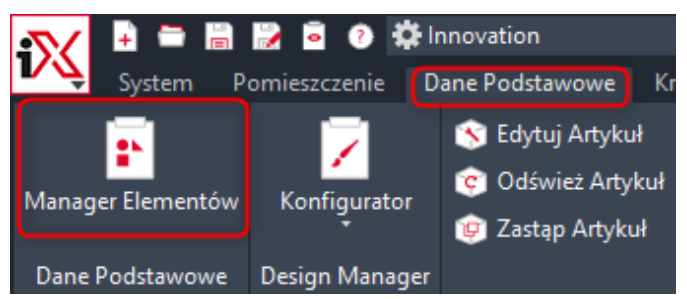

W kolumnie Struktura kliknij wpis Zasady Ogólne, a następnie Zasady Konstrukcji.

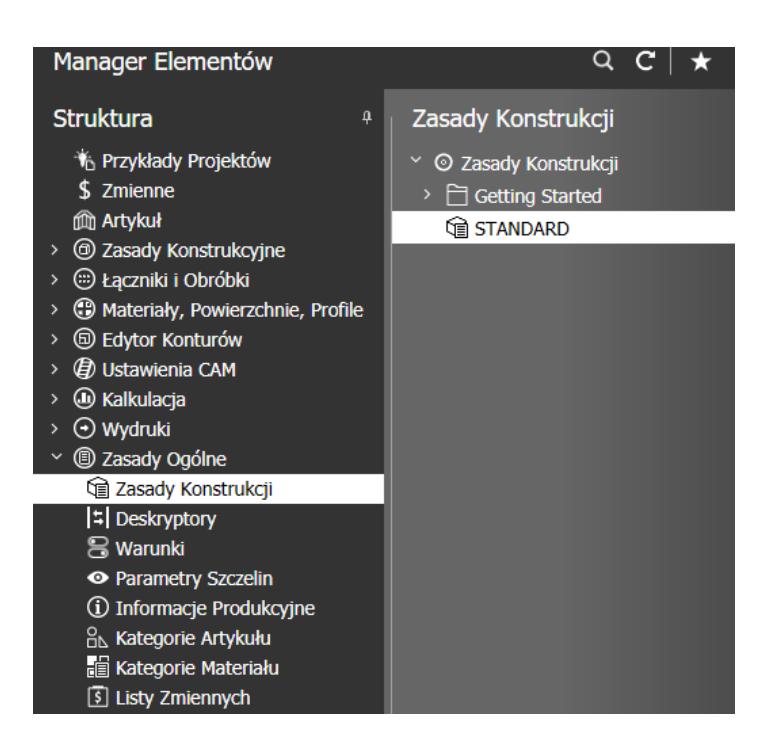

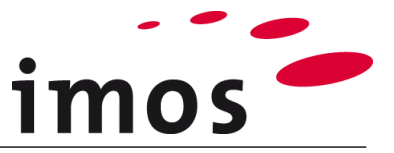

Najpierw utwórz w ramach **Zasad Konstrukcji** swój własny folder o nazwie "**\_Customer**" Wywołaj zasady dotyczące folderów, klikając prawym przyciskiem myszy i wybierając nowy folder z menu kontekstowego.

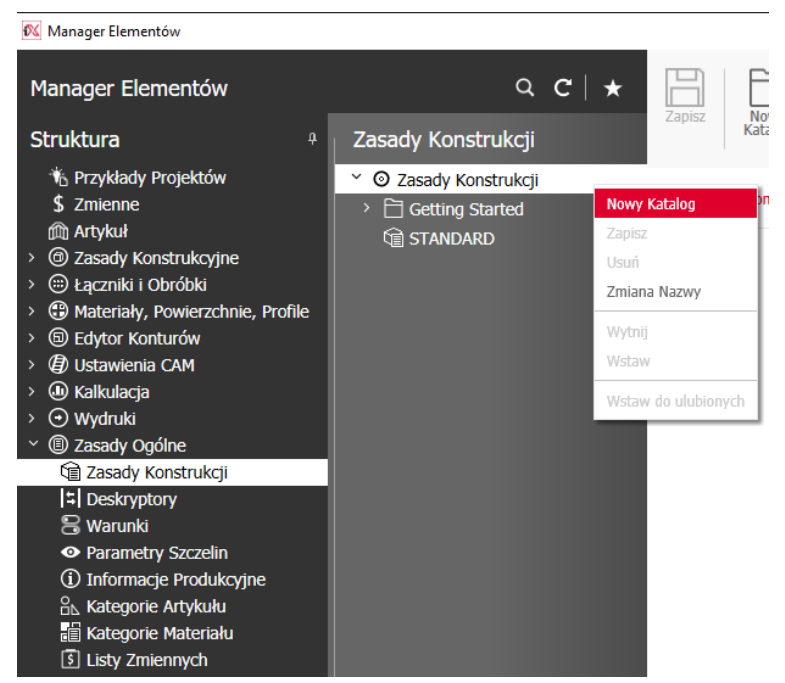

W ten sposób nowy folder jest wstawiany pod tym wpisem i udostępniany do edycji. Następnie przechodzimy do zmiany nazwy folderu.

| Zasady Konstrukcji  |
|---------------------|
| Sasady Konstrukcji  |
| 🗎 _Klient           |
| > 🗎 Getting Started |
|                     |

Teraz zapisz Zasadę Konstrukcyjną "**STANDARD**" pod nazwą "**Typ\_A**" i przenieś ją do swojego folderu "**\_Klient**".

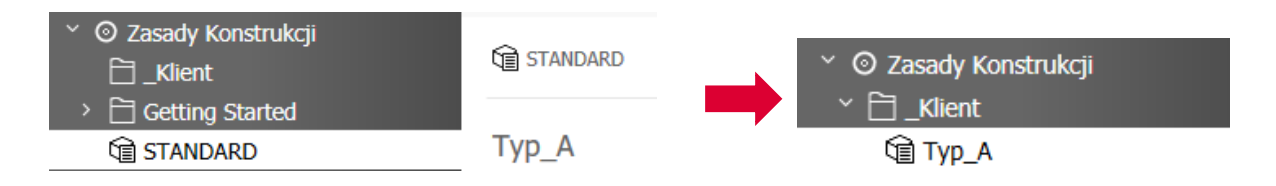

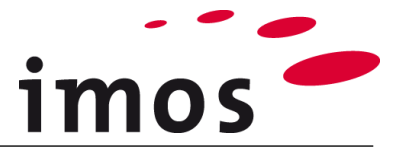

W "**Ustawieniach elementu**" możesz wybrać zasady konstrukcji dla Zasady Konstrukcji "**Typ\_A**".

| Ty     | ′p_A               |                     |   |   |
|--------|--------------------|---------------------|---|---|
| Na     | azwa               | Wartość             |   |   |
| $\sim$ | Zasady Konstrukcji |                     |   | ^ |
|        | Wieniec Górny      | CP_1_TSI_1000_C1    | ~ |   |
|        | Przegroda Pozioma  | CP_1_FS_1000_C1     | ~ |   |
|        | Wieniec Dolny      | CP_1_BSI_1000_C1    | ~ |   |
|        | Półka              | CP_1_AS_1000_LR05_  | ~ |   |
|        | Szuflada           | 2_Side_Frame_System | ~ |   |
|        | Bok Lewy           | CP_1_LS_1111        | ~ |   |
|        | Bok Prawy          | CP_1_RS_1111        | ~ |   |
|        | Przegroda Pionowa  | CP_1_PA_1000_C1     | ~ |   |
|        | Ściana Tylna       | CP_1_BPI_0000_GC_L  | ~ |   |
|        | Drzwi              | CP_SDO_H_PM_FD      | ~ |   |
|        | Cokół              | BA_1_FIN20_F_S100   | ~ |   |

> Użycie

### 3.2 Przypisywanie Zasad Konstrukcji

### 3.2.1 Wieniec górny

Za pomocą czerwonego przycisku z 3 punktami w odpowiednim miejscu przejdź do zasad konstrukcji, w tym przypadku do wieńców górnych.

| Wieniec Górny     | CP_1_TSI_1000_C1 | ~ |  |
|-------------------|------------------|---|--|
| Przegroda Pozioma | CP_1_FS_1000_C1  | ~ |  |

Jako Zasadę Konstrukcji "Typ\_A" wybierz **CP\_C\_1\_TSO\_1101\_C1** (wieniec górny nakładany) z folderu "\_**Klient**" i zastosuj ją w Zasadzie Konstrukcyjnej.

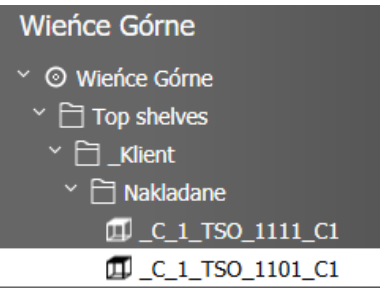

Zasada Konstrukcyjna zawiera teraz właściwą CP.

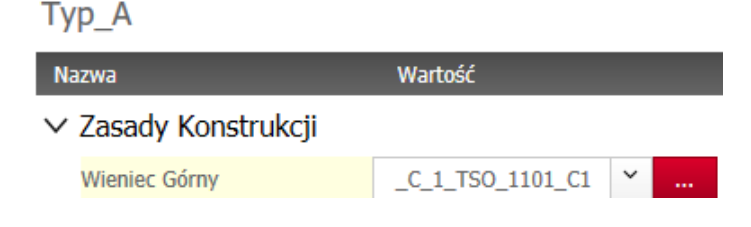

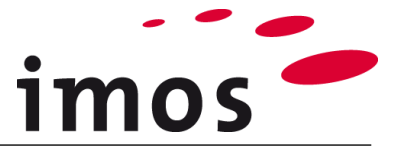

### 3.2.2 Przypisywanie pozostałych Zasad Konstrukcji

Ustaw następujące Zasady Konstrukcji dla reguły konstrukcji "**Typ\_A**" bez opuszczania Managera Elementów.

#### Wskazówka

W przypadku, gdy niektóre potrzebne CP nie zostały utworzone w poprzednich ćwiczeniach (np. drzwi nakładane), prosimy o samodzielne utworzenie brakujących CP i przypisanie ich do reguł konstrukcji.

Gotowa Zasada Konstrukcyjna " Typ\_A" zawiera następującą CP:

| Tν  | D          | Α |
|-----|------------|---|
| - / | <b>-</b> - | _ |

| Nazwa                | Wartość                      |   |  |
|----------------------|------------------------------|---|--|
| 🗸 Zasady Konstrukcji |                              |   |  |
| Wieniec Górny        | _C_1_TSO_1101_C1             | ~ |  |
| Przegroda Pozioma    | _C_1_FS_1000_C1              | ~ |  |
| Wieniec Dolny        | _C_1_BSI_1000_C1             | ~ |  |
| Półka                | _C_1_AS_1000_LR05_FIN20      | ~ |  |
| Szuflada             | _C_2_Side_Frame_System_1     | ~ |  |
| Bok Lewy             | _C_1_LS_1001                 | ~ |  |
| Bok Prawy            | _C_1_RS_1001                 | ~ |  |
| Przegroda Pionowa    | _C_1_PA_1000_C1              | ~ |  |
| Ściana Tylna         | _C_1_BPI_0000_GC_LRTB10_BS20 | ~ |  |
| Drzwi                | _C_SDO_H_PB_FD               | ~ |  |
| Cokół                | _C_1_FIN20_F_S100            | ~ |  |

> Użycie

## 4. Zasada Konstrukcji "Typ\_B"

Druga Zasada Konstrukcyjna Typ B składa się z **wpuszczanego górnego oraz dolnego** wieńca.

Konstrukcja w widoku z przodu wygląda następująco:

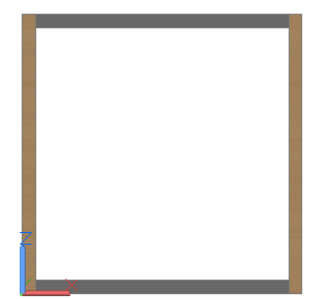

Wszystkie CP z Zasady Konstrukcyjnej "**Typ A**" mogą być zastosowane do Zasady Konstrukcyjnej "**Typ B**", jedynie górny wieniec nakładany i CP boków muszą być wymienione ze względu na oklejenie krawędzi.

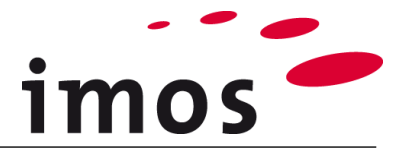

Najpierw nadpisz Zasadę Konstrukcji "Typ\_A" pod nazwą "Typ\_B".

| Zasady Konstrukcji                                              | K       |
|-----------------------------------------------------------------|---------|
| <ul> <li>✓ ⊘ Zasady Konstrukcji</li> <li>✓ ☐ _Klient</li> </ul> | 🛱 Тур_А |
| ি Typ_A                                                         |         |
| > 🗎 Getting Started                                             | Тур_В   |

Teraz można wymienić CP wieńca górnego i boków.

#### Wskazówka

W przypadku, gdy niektóre potrzebne CP nie zostały utworzone w poprzednich ćwiczeniach (np. wieniec górny z kodem krawędzi 1000), prosimy o samodzielne utworzenie brakujących CP (a ostatecznie także PD) i przypisanie ich do Zasad Konstrukcji.

W rezultacie Zasada Konstrukcji "Typ\_B" zawiera następujące CPs:

#### Typ\_B

| Nazwa                | Wartość                      |   |  |
|----------------------|------------------------------|---|--|
| ✓ Zasady Konstrukcji |                              |   |  |
| Wieniec Górny        | _C_1_TSI_1000_C1             | ~ |  |
| Przegroda Pozioma    | _C_1_FS_1000_C1              | ~ |  |
| Wieniec Dolny        | _C_1_BSI_1000_C1             | ~ |  |
| Półka                | _C_1_AS_1000_LR05_FIN20      | ~ |  |
| Szuflada             | _C_2_Side_Frame_System_1     | ~ |  |
| Bok Lewy             | _C_1_LS_1101                 | ~ |  |
| Bok Prawy            | _C_1_RS_1101                 | ~ |  |
| Przegroda Pionowa    | _C_1_PA_1000_C1              | ~ |  |
| Ściana Tylna         | _C_1_BPI_0000_GC_LRTB10_BS20 | ~ |  |
| Drzwi                | _C_SDO_H_PB_FD               | ~ |  |
| Cokół                | _C_1_FIN20_F_S100            | ~ |  |

#### > Użycie

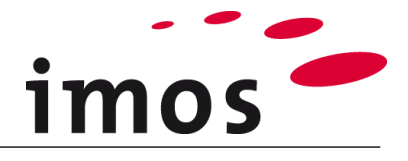

## 5. Zasada Konstrukcji "Typ\_C"

Trzecia Zasada Konstrukcyjna "**Typ C**" składa się z **nakładych wieńców**. Konstrukcja wygląda następująco:

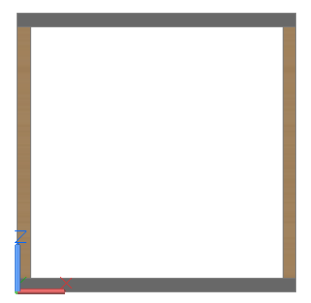

Wszystkie CP z Zasady Konstrukcyjnej "**Typ A**" mogą być zastosowane do zasady konstrukcyjnej "**Typ C**", jedynie zmieniamy wieniec dolny wpuszczany oraz boki.

Utwórz samodzielnie Zasadę Konstrukcyjną " Typ\_C".

Gotowa Reguła Konstrukcyjna " Typ\_C" zawiera następujące CP:

| - |   |   |   | -      |
|---|---|---|---|--------|
|   | v | n |   | (      |
|   | y | μ |   | $\sim$ |
|   |   |   | _ |        |

| Nazwa                | Wartość                      |   |  |
|----------------------|------------------------------|---|--|
| ∨ Zasady Konstrukcji |                              |   |  |
| Wieniec Górny        | _C_1_TSO_1101_C1             | ~ |  |
| Przegroda Pozioma    | _C_1_FS_1000_C1              | ~ |  |
| Wieniec Dolny        | _C_1_BSO_1101_C1             | ~ |  |
| Półka                | _C_1_AS_1000_LR05_FIN20      | ~ |  |
| Szuflada             | _C_2_Side_Frame_System_1     | ~ |  |
| Bok Lewy             | _C_1_LS_1000                 | ~ |  |
| Bok Prawy            | _C_1_RS_1000                 | ~ |  |
| Przegroda Pionowa    | _C_1_PA_1000_C1              | ~ |  |
| Ściana Tylna         | _C_1_BPI_0000_GC_LRTB10_BS20 | ~ |  |
| Drzwi                | _C_SDO_H_PB_FD               | ~ |  |
| Cokół                | _C_1_FIN20_F_S100            | ~ |  |

### > Użycie

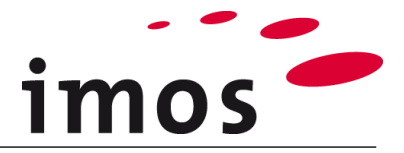

### 6. Użycie Zasad Konstrukcyjnych

Teraz utworzyłeś trzy Reguły Konstrukcyjne, które są dostępne do skonstruowania w Kreatorze Artykułów.

### 6.1 Przypisywanie w oknie zamówienia

Zwykle zapisujesz zamówienie pod nazwą zamówienia bezpośrednio po jego utworzeniu za pomocą "**Nowe Zlecenie**".

Dlatego utwórz nowe zamówienie w zakładce "**System**", a następnie kliknij "**Zapisz Zle**cenie" lub "**Zapisz jako...**".

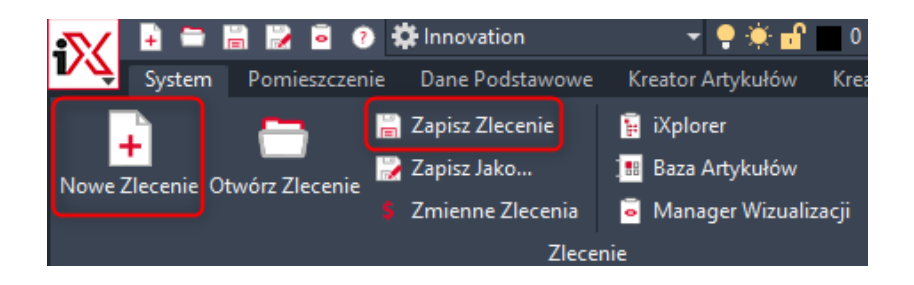

W węźle "**Nagłówek**" w "**Informacjach o Zleceniu**" można przypisać Zasadę Konstrukcji do tego zamówienia.

| Zapisz Zlecenie                                          |                                 |           |          |        |                      |
|----------------------------------------------------------|---------------------------------|-----------|----------|--------|----------------------|
| Manager zleceń Q C<br><sup>•</sup> O order<br>→ ⊡ vlenet | Nowy<br>Katalog Zmiana<br>Nazwy |           |          | Zapisz | (Constant)<br>Anuluj |
| <ul> <li>&gt; ☐ inspire_drawings</li> </ul>              | Zapisz Nagłówek Dane Klienta    |           |          | Podg   | ląd Э                |
|                                                          | Nazwa                           | Wartość   |          |        | _                    |
|                                                          | ✓ Informacje o zleceniu         |           | <u>^</u> |        |                      |
|                                                          | Komisja                         |           |          |        |                      |
|                                                          | Numer Zamówienia                |           |          |        |                      |
|                                                          | Dealer                          |           |          |        |                      |
|                                                          | Program                         |           |          |        |                      |
|                                                          | Właściciel                      | IMOSADMIN | ~        |        |                      |
|                                                          | Opracował                       |           |          |        | _                    |
|                                                          | Zasady Konstrukcji              | STANDARD  | ×        |        |                      |
|                                                          | Parametry Szczelin              | STANDARD  | ×        |        |                      |
|                                                          | Krótki opis                     |           |          |        |                      |
|                                                          | Opis                            |           |          |        |                      |
|                                                          | Rysunek poglądowy               |           |          |        |                      |
|                                                          | Status Zlecenia                 |           |          |        |                      |
|                                                          |                                 |           |          |        |                      |
|                                                          | > Terminy                       |           |          |        |                      |
|                                                          | > Warunki Płatności i Dostawy   |           |          |        |                      |
|                                                          | > Kolory                        |           |          |        |                      |
|                                                          | > Informacie dodatkowe          |           |          |        |                      |
|                                                          |                                 |           |          |        |                      |
|                                                          |                                 |           |          |        |                      |
|                                                          |                                 |           |          |        |                      |
|                                                          |                                 |           |          |        |                      |
|                                                          |                                 |           |          |        |                      |

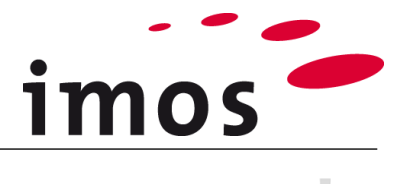

#### Wskazówka

Jeśli nie wprowadzisz żadnej ze swoich Zasad Konstrukcji w danych nagłówka zamówienia, program domyślnie użyje zasady konstrukcji "**Standard**".

Za pomocą przycisku 3-punktowego przejdź do Zasad Konstrukcji w Managerze Elementów.

W tym przykładzie wybierz Zasadę Konstrukcji "**Typ\_A**" i "**Zastosuj**" ten wybór w nagłówku zamówienia.

| Zasady Konstrukcji |
|--------------------|
| Sasady Konstrukcji |
|                    |
| 🖆 Typ_A            |
| 🗎 Тур_В            |
| ि Тур_С            |

### Zapisz Nagłówek Dane Klienta

| Nazwa                   | Wartość        |                  |  |
|-------------------------|----------------|------------------|--|
| ✓ Informacje o zleceniu |                |                  |  |
| Komisja                 |                |                  |  |
| Numer Zamówienia        |                |                  |  |
| Dealer                  |                |                  |  |
| Program                 |                |                  |  |
| Właściciel              | Proszę wybierz | Proszę wybierz 🗸 |  |
| Opracował               |                |                  |  |
| Zasady Konstrukcji      | Тур_А          | × )              |  |
| Parametry Szczelin      | STANDARD       | ×                |  |
| Krótki opis             |                |                  |  |
| Opis                    |                |                  |  |
| Rysunek poglądowy       |                |                  |  |
| Status Zlecenia         |                |                  |  |

Teraz wprowadź numer zamówienia/nazwę zamówienia, na przykład "Konstruk-

| [ |           |
|---|-----------|
| l | $\square$ |
| 2 | Zapisz    |

cja\_Zasada\_A" dla swojego zamówienia i zapisz zamówienie za pomocą

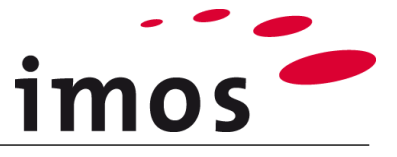

Uruchom Kreator Artykułów, a zauważysz, że dwukrotne kliknięcie symbolu wieńca górnego, dolnego, boków itp. Powoduje zastosowanie CP z Zasad Konstrukcji "**Typ\_A**".

| 🎽 Kreator Artykułów -                                                                                                    |                                                                                                    |
|----------------------------------------------------------------------------------------------------|----------------------------------------------------------------------------------------------------|
|                                                                                                    | 3 📀   🖽 🐰 🖡   📕                                                                                                    |
| Grupa Kreatora /<br>Wieniec górr<br>Wieniec doln<br>Bok : CP_1<br>Bok : _C_1<br>Drzwi : _C_S<br>Ściana tylna<br>Dzielnik / Szu | Artykułów<br>ny : _C_1_TSO_1101_C1<br>y : CP_1_BSI_1000_C1<br>LS_1111<br>RS_1001<br>DO_H_PB_FD<br>: _C_1_BPI_0000_GC_LRTB10_BS20<br>iflady |
| Podział<br>Dzielnik poziomy                                                                                                    |                                                                                                    |
|                                                                                                    |                                                                                                    |
| O Podział niezależny                                                                                                    |                                                                                                    |
| O Plik DWG                                                                                                    |                                                                                                    |
| Dzielnik                                                                                                    |                                                                                                    |
| Тур                                                                                                    | Przegroda pozioma 🗸 🗸                                                                                                    |
| Konfiguracja elementów                                                                                                    | _C_1_FS_1000_C1 ~                                                                                                    |
| Grubość Elementu                                                                                                    | 19.00                                                                                                    |
| 🗌 Informacje Produkcyjne                                                                                                    | · · · · · · · · · · · · · · · · · · ·                                                                                                    |

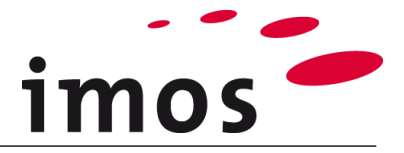

### 6.2 Zastosowanie w Kreatorze Artykułów

Możesz również zastosować Zasady Konstrukcji bezpośrednio w Kreatorze Artykułów przed jego skonstruowaniem.

Otwórz Kreator Artykułów i wybierz warstwę artykułu (1).

Następnie aktywuj pole wyboru przed "**Zasady Konstrukcji**" (2) i przypisz żądaną Regułę Konstrukcji (3).

| i | 🎽 Kreator Artykułów -                                                                                       |                   |       |
|---|----------------------------------------------------------------------------------------------------|-------------------|-------|
| 1 | 200                                                                                                    |                   | Б 📕 🧏 |
|   | Grupa Kreatora A<br>Puste<br>Puste<br>Puste<br>Puste<br>Puste<br>Puste<br>Puste<br>Puste<br>Dzielnik / Szur | rtykułów<br>flady |       |
|   | <b>9</b>                                                                                                    |                   |       |
|   | 🗹 Forma Główna                                                                                              | STANDARD          | ×     |
| 2 | Parametry Szczelin                                                                                          |                   | ~     |
|   | Zasady Konstrukcji                                                                                          | Тур_А             | ~     |
|   | Typ Konstrukcji                                                                                             | Standard          | ~     |
|   |                                                                                                    |                   | 3     |